## ÔN TÂP HKII – Năm học: 2017-2018 Môn: Tin học – khối 9

I. Trắc nghiệm:

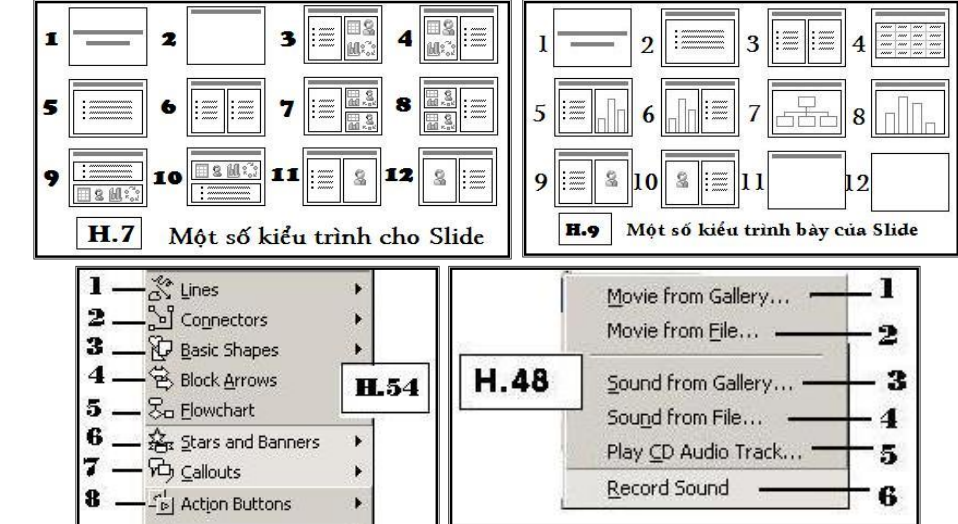

Câu 01. Môt tập tin của Microsoft PowerPoint 2010 ngầm đinh có phần mở rộng là gì?

- a. pdf
- b. pptx

c. xlsx d. docx

Câu 02. Trong PowerPoint 2010, muốn thiết lập lại bố cục (trình bày về văn bản, hình ảnh, biểu đồ...) của Slide, ta thực hiên: c. Insert - Slide Layout ...

- a. Home Slide Layout...
- b. View Slide Layout ...
- Câu 03. Trong PowerPoint 2010, muốn trình diễn tài liêu được soan thảo, ta thực hiên:
  - a. File View Show
  - b. Window View Show

d. Tools - View Show

Câu 04. Trong PowerPoint 2010, để chèn thêm một Slide mới, ta thực hiện: c. Slide Show - New Slide

- a. Edit New Slide
- b. File New Slide
- Câu 05. Trong PowerPoint 2010, muốn thay đổi thiết kế của Slide, ta chon dải lệnh:
  - a. Design...
  - b. Transitions

Câu 06.Trong PowerPoint 2010, muốn xóa bỏ một Slide đã chon, ta thực hiện:

- a. File Delete Slide c. Insert - Delete Slide d. Slide Show - Delete Slide
- b. Nháy phải chuốt chon Delete Slide
- Câu 07. Trong PowerPoint 2010, muốn trình diễn tài liệu được soạn thảo, ta sử dụng:
  - a. Phím F5 c. Phím F1 b. Phím F3 d. Phím F10

Câu 08. Trong PowerPoint 2010, muốn kết thúc trình diễn tài liệu, ta thực hiện:

- a. Nháy chuột phải giữa màn hình chon Next
- b. Nháy chuột phải giữa màn hình chọn End Show
- c. Nháy chuốt phải giữa màn hình chon Previous
- d. Nháy chuột phải giữa màn hình chọn Help

Câu 09. Trong PowerPoint 2010, để thiết lập hiệu ứng cho văn bản, hình ảnh, ...đã chon, ta thực hiện:

- a. Insert Custom Animation, roi chon Add Effect ...
- b. Format Custom Animation, rồi chon Add Effect ....
- c. View Custom Animation, rồi chọn Add Effect ...
- d. Animation, rồi chọn hiệu ứng

Câu 10. Trong PowerPoint 2010, muốn xóa bỏ hiệu ứng trình diễn, ta thực hiện:

- a. Chọn đối tượng dải lệnh Animations chọn None trong nhóm lệnh Animation
- b. Chọn đối tượng dải lệnh Animations Animations Pane, chọn đối tượng cần xóa hiệu ứng trong hộp thoai Animation Pane và nhấn Delete
- c. Cả 2 câu a và b đều đúng
- d. Cả 2 câu a và b đều sai

d. Insert - New Slide

d. File - Slide Lavout ...

c. Slide Show - From Beginning

- c. Animations

- d. Home

Câu 11. Ban có thể đổi màu nền của các Slide theo cách tốt nhất nào sau đây:

- a. Chon Design/Background...
- b. Nhấp vào nút Fill color trên thanh Drawing
- c. Chon Format/Slide design
- d. Chon Format/Objects

Câu 12. Bấm chuột phải tại một đối tượng trong PowerPoint có nghĩa là?

- a. Xoá đối tương
- b. Mở menu tắt liệt kệ các lệnh có thể thực hiện
- c. Chọn đối tương
- d. Không làm gì cả

Câu 13. Chế đô View nào sau đây không phải của PowerPoint?

- a. Normal
- b. Slide Sorter

- c. Notes Page d. Current View
- Câu 14. Khi khởi động chương trình, PowerPoint tự động tạo ra?
  - a. Một bản trình diễn trắng b. Một Template mới

c. Môt Auto Slide Wizard Môt Slide đã mở trước đó

c. Outline view

c. Delete

d. Backspace

d. Slide Show View

- Câu 15. Chế độ view tốt nhất để duyệt qua một bản trình diễn?
  - a. Normal View
  - b. Slide Sorter view
- Câu 16. Phím nào xoá văn bản trước con trỏ?
  - a. Page Up
  - b. Page Down

Câu 17. Cách nào sau đây không phải để Cut văn bản?

- a. Chon văn bản và nhấn Alt + X
- b. Chon văn bản và bấm nút Cut trên thanh công cụ
- c. Chọn văn bản và nhấn tổ hợp phím Ctrl+X
- d. Chọn văn bản và chọn Home --> Cut từ menu

Câu 18. Các lệnh nào sau đây thực hiện các lệnh định dạng dùng các nút trên thanh công cụ định dạng?

- a. Font Size
- b. Font Color
- Câu 19. Các hiệu ứng tô màu nào (Fill Effects) dùng cho nền slide?
  - a. Gradient
  - b. Picture
- Câu 20. Cách nào sau đây cho phép chọn nhiều đối tượng?
  - a. Mở hộp thoai Selection pane..., giữ phím Ctrl khi chon đối tương
  - b. Giữ phím Shift khi chọn mỗi đối tượng
  - c. Ban chỉ có thể chon một đối tượng một lần trong PowerPoint
  - d. Đáp án A và B đúng

## Câu 21. Chúng ta có thể thay đổi độ sáng, độ tương phản, và cắt xén (crop) hình ảnh bằng cách?

- a. Dùng các nút trên thanh công cu Drawing
- b. Dùng các nút trên trong dải lênh Format (Picture Tools)
- c. Dùng các nút trên thanh công cụ WordArt
- d. Dùng các nút trên thanh công cu Web

Câu 22. Câu nào sau đây là không đúng?

- a. Bạn có thể tạo một slide bằng cách bấm nút Insert Slide trên Standard
- b. Thanh công cụ Tables và Borders dùng để làm việc với tables
- c. Font chữ trong table là cố định và không thể định dạng
- d. PowerPoint không còn cần Microsoft Word để tao và làm việc với table

Câu 23. Bạn có thể điều chỉnh bề rộng của cột trong Table bằng cách?

a. Kéo biên phải của cột với chuột b. Kéo biên trái của côt với chuột

- c. Cả A và B đều đúng
- d. Cả A và B đều sai

Câu 24.Trong chế độ view nào thì ta làm việc tốt nhất với các chuyển cảnh (slide transitions)?

a. Normal View

Trang 2

b. Slide Show view

c. Slide Sorter view d. Notes Page view

- d. Tất các phương án trên
- c. Texture
- d. Tất cả các phương án trên
- c. Underlining

Câu 25. Muốn làm viêc với Slide có Tiêu đề ở trên, văn bản ở dưới trái và đối tương ở dưới phải ta chon mẫu Slide nào từ hình H.7

- a. Kiểu 3 và 7.
  - b. Kiểu 12 và 5.
- Câu 26. Trình bày số 11 trong hình H.7 có tên là gì?
  - a. Đối tương và văn bản.
  - b. Nội dung trong Media Clip và văn bản.
- Câu 27. Kiểu trình bày số 6 trong hình H.7 có tên là gì?
  - a. Hai côt văn bản.
  - b. Văn bản và biểu đồ.
- Câu 28. Trên hình H.9, kiểu trình bày số 9 có tên là:
  - a. Đồ hoạ trong clip art và văn bản
  - b. Đồ hoa tranh, ảnh bình thường và văn bản
- Câu 29. Muốn chọn kiểu trình bày cho một trang trình diễn là kiểu biểu đồ, từ hình H.9 ta chọn:
  - a. Kiểu số 2 và số 8.
  - b. Kiểu số 20.
- Câu 30. Kiểu trình bày số 7 trên hình H.9 có tên là gì ?
  - a. Dòng tiêu đề và đối tượng
  - b. Văn bản và biểu đô.
- Câu 31. Kiểu trình bày số 1 trong hình H.9 có tên là gì?
  - a. Đối tương là văn bản
  - b. Danh sách các dòng văn bản.
- Câu 32. Muốn sao chép lại một slide ta chọn:
  - a. Chon Slide, mở menu Edit/ Copy.
  - b. Mở dải lệnh Insert/ Duplicate.
- Câu 33. Kiểu trình bày màn hình làm việc hình dưới là:

- Kiểu 9 và 10 c.
- d. Kiểu 4
- c. Đồ hoa và văn bản.
- d. Đối tượng trắng bình thường và văn bản.
- c. Ba đối tương.
- d. Văn bản và hai đối tương.
- c. Kiểu đối tương và văn bản
- d. Đối tương và côt văn bản.
- - c. Kiểu số 2.
  - Kiểu số 8. d.
  - c. Sơ đồ tổ chức.
  - d. Đối tượng lớn.
  - c. Văn bản ở trên đối tượng
  - d. Tiêu đề của bản trình diễn.
  - Chon Slide, mở menu Edit/ Paste c.
  - d. Chọn Slide, mở dải lệnh Home/ Duplicate

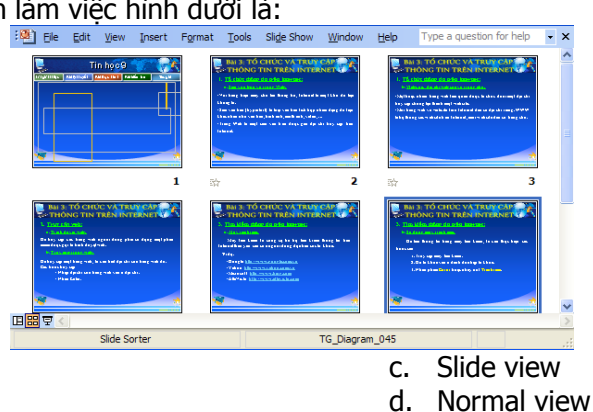

- a. Outline view
- b. Slide sorter view
- Câu 34. Muốn đặt hoặc xem các thông tin hiệu ứng của các đối tượng ta chon dải lệnh ?
  - a. Silde Show
  - b. Review

- c. Transitions d. Animations
- Câu 35. Để chèn 1 bảng biểu vào Slide hiện tại ta chọn ...
  - a. Mở dải lênh / Picture/ Microsoft Word Table
  - b. Mở dải lệnh / Picture/ Auto shapes
  - c. Mở dải lệnh Insert/ Table
  - d. Mở dải lệnh / Object

Câu 36. Muốn chon công cu để chú thích ngoài đối tương, ta chon đối tương nào trong hình H.54

- a. Chọn 4 hoặc 5
  - b. Chon 6

Câu 37. Đăt nút kích hoat vào Slide ta chon nút nào, từ hình H.54?

- a. Nút 7
- b. Nút 8

c. Nút 6 d. Nút 6 và 8

b. Nút 6

Câu 38. Đặt hình ngôi sao và baner vào Slide ta chon nút nào, từ hình H.54?

a. Nút 5

c. Chon 7 d. Chon 8

- c. Nút 7
- Câu 39. Muốn vẽ 1 hình lập phương, từ hình H.54 ta chọn
  - a. Chọn 2/ chọn khối.
  - b. Chọn 3/ chọn khối.
- Câu 40. Để tạo một đường kẻ để nối giữa hai đối tượng ta chọn mục nào trong hình H.54? a. Chon muc 2
  - b. Chon muc 3
- Câu 41. Khi nhấn vào nút 2 trên hình H.42 (thanh công cu Drawing) nó sẽ thực hiện điều gì ?
  - 5 1 2 3 4
- c. Tăng kích cỡ font chữ d. Đổi font chữ.

a. Chèn chữ nghê thuật b. Chon màu chữ

Câu 42. Muốn chèn một slide của tệp khác vào tệp hiện tại, ta nhấn vào dải lệnh Home, trong nhóm lệnh Slide ta chon:

🖴 4 🧕 🌺 र 🚄 र 📥 र 🚍 🚍 🚔 🗐 6

H.42

T

8

7

- a. Reuse Slides..., chon slide từ têp muốn chèn và nhấn Insert
- b. Slide from ouline chon slide từ tệp muốn chèn và nhấn Insert
- c. New slide, chọn slide từ tệp muốn chèn và nhấn Insert
- d. Duplicate slide, chọn slide từ tệp muốn chèn và nhấn Insert.

Câu 43. Muốn chèn thêm một Slide mới ta nhấn tổ hợp phím nào?

a. Nhấn Ctrl + N c. Nhấn Ctrl + M b. Nhấn Ctrl + O d. Nhấn Ctrl + E

Câu 44. Để sao chép một đối tượng trên Slide ta làm như sau:

- a. Chon đối tương, nhấn Ctrl + M
- b. Chọn đối tượng, mở dải lệnh Home chọn Duplicate
- c. Chọn đối tượng, mở menu Insert chọn Duplicate
- d. Chon đối tương, mở menu Edit chon Copy

Câu 45.Khi làm việc với phần mềm Audacity, têp tin có phần mở rộng là:

|    |        | <br>- p | · • · · · · · |
|----|--------|---------|---------------|
| a. | . aup  | C.      | . mp3         |
| h  | 14/01/ | Ь       | 14/000        |

b. wav

d. wma

- c. Chon 4 / chon khối.
- d. Chọn 5/ chọn khối.

- c. Chon muc 4
- d. Chon muc 5

9 10 11

d. Nút 8